# **Setting Up Your Virtual Reality Headset**

# Access video tutorials and other resources for setting up your headset at gffgrow.org/georgia-forests

The Georgia Forestry Foundation is excited to partner in providing a unique learning experience to your students through the donation of a Meta Quest 2<sup>®</sup> virtual reality (VR) headset. Below is your guide to setting up your Meta Quest 2<sup>®</sup> headset and accessing the Georgia Public Broadcasting (GPB) educational app. If you have any questions, please call us at 478-992-8110 or email us at info@gffgrow.org.

### Get Started With These Tools:

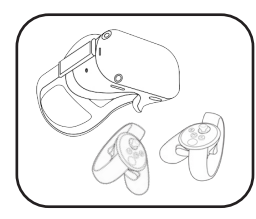

Meta Quest 2 128 GB Headset

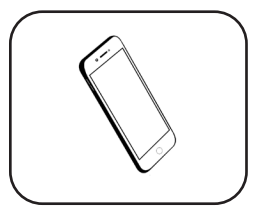

Smartphone With Ability To Download Apps

## Access To Wifi Internet

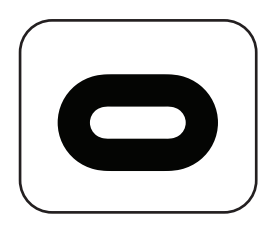

Meta Quest App Available On Google Play & App Store

- Set Up Your Meta Quest 2 Headset:
- 1. Power on the headset and plug it into a power source to charge. (*It may need 15-20 minutes to update.*)
- 2. Turn on your smarphone's Bluetooth. This is done in the phone settings.
- 3. Go to the App Store or Google Play Store and download the Meta Quest app. (Allow the app to access your phone's Bluetooth.)
- 4. Follow Meta Quest app directions to "Set up account with email."

Each headset must be

email address.

registered with a unique

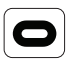

 A verification email will be sent to you by Meta. Enter the provided code into the in-app on-screen prompt. (Please check your spam folder if the email does not appear.)

- Select "Skip" on the payment information window. (The GPB Education VR | AR app is free.)
- Select "Quest 2" as your headset type.
- You may now put on the headset. Please follow the on-screen prompts.
  - Please note that you will need to connect the headset to WiFi.
  - If you have issues setting up your headset, visit the Meta Quest 2 site: <u>https://www.meta.com/help/quest/</u> <u>articles/getting-started/getting-started-</u> with-quest-2/
- After the Oculus account is set up, access your smartphone's web browser and type in this link, which takes you to the app download page: <u>https://www.oculus.com/</u> experiences/quest/5049733785063697/

- 7. A pop up may appear that says, "Available Through App Lab". Select the blue "OK" button at the bottom.
- On the GPB Education VR | AR app page, scroll to the bottom and click the blue "Get" button to download the app.
- 9. Select the option "Have an Oculus Account?"
  - Proceed to log in with the Oculus account that you just made. Now, the app is in your personal "App Library."

- Put on the headset and select the App Library icon located on the right side of the menu bar.
- 11. Once in the App Library, search for and select the "GPB Education VR | AR" app.

## Navigate the GPB Education VR I AR App:

- 1. Start by selecting one of the GFF learning journeys/modules:
  - Georgia Forests Plant and Animal
  - Cells Georgia Forests 360
  - Georgia Forests II 360
- Once you choose a module, you will need to download it by selecting the orange button.
- Once a module is downloaded, click on the button again, which now says "VR," and get started!

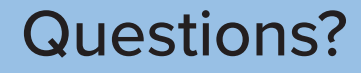

#### **Oculus Support**

If you are having trouble with your headset please contact the Oculus Support Team online:

> Support.Oculus.com www.Meta.com/help

### Georgia Forestry Foundation Help Line

If you are having trouble accessing the GPB Education App:

Please call 478-992-8110 Or email info@gffgrow.org

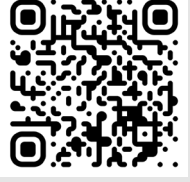

Download the GPB Education VR | AR App